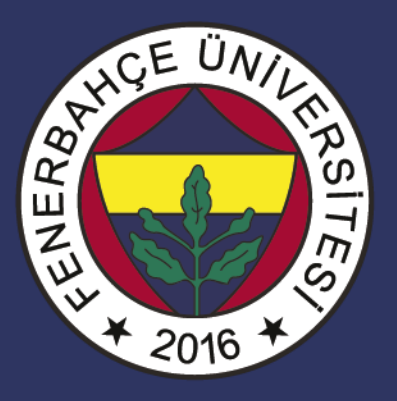

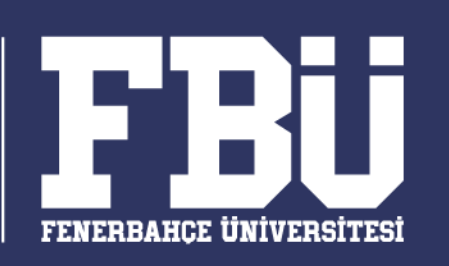

#### COMP 101 – Bilişim Sistemleri Dr. Vecdi Emre Levent

# **Ders Planı**

#### Hafta 13: Powerpoint I

- Genel Bilgiler
- Powerpoint Penceresinin Tanıtımı
- Sekmeler Tanıtımı
- Kavramlar
- Slaytla İlgili İşlemler

#### **Ders Tanımı**

Bu derste öğrenciye, bilgisayarın temel donanım birimlerinin ve işletim sistemlerinin tanıtılması, internet kullanımı hakkında bilgi verilmesi ve ofis programlarını (Word, Excel, PowerPoint) kullanarak bilgisayarda doküman, elektronik tablo ve sunum hazırlamak için gerekli olan temel bilgi ve becerilerin kazandırılması amaçlanmaktadır.

## **Programın Genel Tanıtımı**

- Microsoft PowerPoint, sık kullanılmakta olan bir sunu programıdır.
- PowerPoint ile resim, grafik, tablolar, nesneler vb ögeler aracılığı ile etkili bir sunum hazırlayabilirsiniz.
- Eklenen metin veya nesnelere efekt verilerek hareketli sunumlar hazırlanabilir.
- Microsoft PowerPoint 2016 programının dosya uzantısı .pptx olarak düzenlenmiştir.

#### **Powerpoint Sekmelerinin Tanıtımı**

o Dosya Sekmesi o Giriş Sekmesi o Ekle Sekmesi o Tasarım Sekmesi o Geçişler Sekmesi o Animasyonlar Sekmesi o Slayt Gösterisi Sekmesi o Gözden Geçir Sekmesi o Görünüm Sekmesi

### Dosya Sekmesi

Bu sekme ile Yeni, Aç, Kaydet, Yazdır gibi komutların yanı sıra genel PowerPoint ayarlarının yapılabileceği Seçenekler düğmesine ulaşılabilir. Sunuyla ilgili bilgilere de erişilebilir.

# Dosya Sekmesi

|               |                          | Hafta 13 -                                            | Powerpoint I - PowerPoint (Ürü    | n Etkinleştirilemedi)   | Oturum açın 🙂 | Oturum açın 🙂 🙁 |             |                        | $\times$ |
|---------------|--------------------------|-------------------------------------------------------|-----------------------------------|-------------------------|---------------|-----------------|-------------|------------------------|----------|
| $\odot$       | İyi akşamlar             |                                                       |                                   |                         |               |                 |             |                        |          |
| 斺 Giriş       | ∨ Yeni                   |                                                       |                                   |                         |               |                 |             |                        |          |
| 🕒 Yeni        |                          |                                                       |                                   |                         |               |                 |             | _                      |          |
| ☞ Aç          |                          | Bir tur atın                                          | / Madison                         | Atlas                   | GALERI        |                 | PAKET       |                        |          |
| Bilgi         |                          | (→                                                    |                                   |                         |               |                 |             |                        |          |
| Kaydet        | Boş Sunu                 | PowerPoint 2016'ya Hoş Gel                            | Madison                           | Atlas                   | Galeri        |                 | Paket       |                        |          |
| Farklı Kaydet |                          |                                                       |                                   |                         |               |                 | Diğer temal | $_{ m lar}  ightarrow$ |          |
|               | Son kullanılanlar        | Sabitlenmis                                           |                                   |                         |               |                 |             |                        |          |
| Yazdır        | Daha sonra kolayca bulm: | ak istediğiniz dosyaları sabitleyin. Bir dosyanın üze | erine geldiğinizde görünen səbitl | eme simgesine tıklayın. |               |                 |             |                        |          |
| Paylaş        |                          |                                                       |                                   |                         |               |                 | Diğer sunul | lar $\rightarrow$      |          |
| Dışarı Aktar  |                          |                                                       |                                   |                         |               |                 |             |                        |          |
| Kapat         |                          |                                                       |                                   |                         |               |                 |             |                        |          |
|               |                          |                                                       |                                   |                         |               |                 |             |                        |          |
| Hesap         |                          |                                                       |                                   |                         |               |                 |             |                        |          |
| 0.10001       |                          |                                                       |                                   |                         |               |                 |             |                        |          |

# Giriş Sekmesi

 Bu sekme PowerPoint'deki temel biçimlendirme işlemlerinin yapılabileceği seçenekleri içerir. Her PowerPoint kullanıcısının sıklıkla ihtiyaç duyabileceği birçok grup seçeneğini üzerinde bulundurur. Bunlar: Pano, Slaytlar, Yazı Tipi, Paragraf, Çizim ve Düzenleme seçenekleridir.

# Giriş Sekmesi

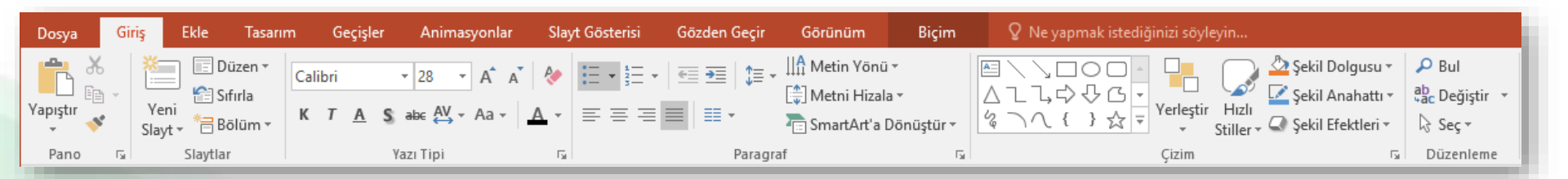

# **Ekle Sekmesi**

 Bir sunuya; tablo, resim, diyagram, grafik, metin kutusu, ses, köprü, üst ve alt bilgi gibi nesneleri eklemek için kullanılan sekmedir. Bu sekme aracılığıyla sunumunuzu güçlendirecek yan ögeleri sunumunuza yerleştirebilirsiniz.

# **Ekle Sekmesi**

| Dosya    | Giriş    | Ekle       | Tasarım     | Geçişler      | Anir    | masyonlar  | Slayt    | Gösterisi | Gözden Geçir     | Görünüm     | 🛿 Ne yapı   | mak isteo | diğinizi söy | leyin   |         |          |       |         |       |       | Oturi | ım Aç |
|----------|----------|------------|-------------|---------------|---------|------------|----------|-----------|------------------|-------------|-------------|-----------|--------------|---------|---------|----------|-------|---------|-------|-------|-------|-------|
| *        |          |            |             | 0+            |         | $\square$  |          |           | 👋 Mağaza         |             | <b>t</b>    | A         |              | A       |         | #        |       | π       | Ω     |       |       |       |
| Yenî     | Tablo    | Resimler Ç | Çevrimiçi   | Ekran F       | otoğraf | Şekiller S | SmartArt | Grafik    | a Eklentilerim 👻 | Köprü Eylem | Yorum       | Metin     | Üstbilgi     | WordArt | Tarih   | Slayt    | Nesne | Denklem | Simge | Video | Ses   | Ekran |
| Slayt ∗  | Ψ        | F          | Resimler Gö | örüntüsü ∗ Al | bümü 🔻  | *          |          |           |                  |             |             | Kutusu    | ve Altbilgi  | *       | ve Saat | Numarası |       | Ŧ       |       | *     | -     | Kaydı |
| Slaytlar | Tablolar |            | Resin       | nler          |         |            | Çizimler |           | Eklentiler       | Bağlantılar | Açıklamalar |           |              | Met     | in      |          |       | Simg    | eler  |       | Medya |       |

### **Tasarım Sekmesi**

 Slaytlara; tema, yazı tipi, renk şeması veya arka plan stilleri vermek ve sayfa ayarlarını değiştirmek için kullanılan sekmedir. Tasarım sekmesi aracılığıyla, sunumunuzdaki slaytların görünüşlerini ve slayt düzeninizi ayaralayabilirsiniz.

#### **Tasarım Sekmesi**

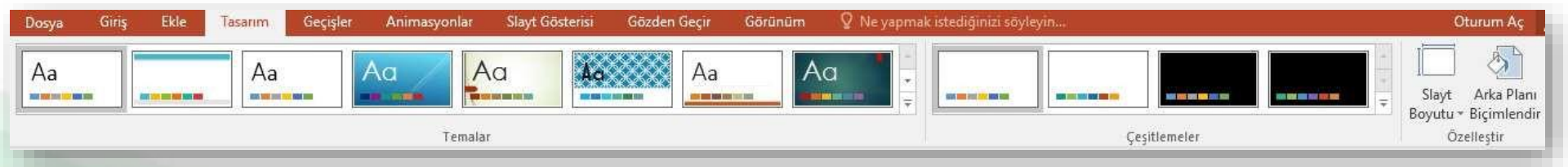

# **Geçişler Sekmesi**

 Geçerli slaydınıza geçişler uygulayabildiğiniz, değiştirebildiğiniz veya kaldırabildiğiniz sekmedir. Geçişler sekmesi ile slayt geçiş sürelerinizi, geçiş seslerinizi, geçiş ayarlarınızı ve slayt geçiş efektlerinizi ekleyebilirsiniz.

# **Geçişler Sekmesi**

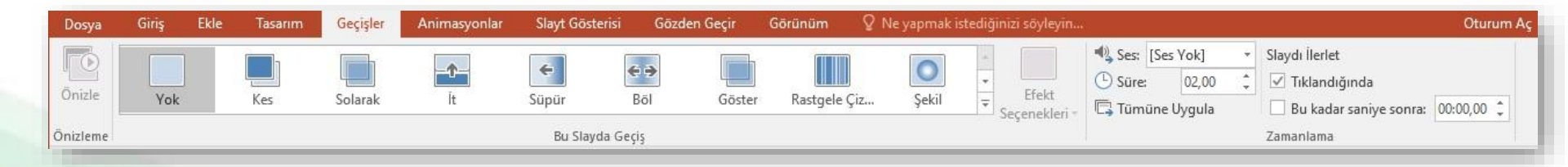

# Animasyonlar Sekmesi

 Slaydınızdaki nesnelerde animasyon uygulayabildiğiniz, değiştirebildiğiniz veya kaldırabildiğiniz sekmedir. Animasyonlar sekmesi ile, animasyon başlangıcını, bitişini, süre ayarlarını ve gelişmiş animasyon ayarlarını yönetebilirsiniz.

# Animasyonlar Sekmesi

| Dosya    | Giriş       | Ekle | Tasarım | Geçişler | Animasyonlar | Slayt Gösterisi | Gözder | ı Geçir | Görünüm | ΩN               | e yapmak iste | diğinizi söyleyin    |             |    | Oturum Aç                 |
|----------|-------------|------|---------|----------|--------------|-----------------|--------|---------|---------|------------------|---------------|----------------------|-------------|----|---------------------------|
| +        |             |      | SAZ.    | _ A      | - A-         | _               | _A     | - 4-    | -       | +                | +             | 👌 Animasyon Bölmesi  | 🕨 Başlat:   | -  | Animasyonu Yeniden Sırala |
| - D      | X           |      | 2.5     | X        | AX.          | X               | X      | X       | Ψ.      | ~                | -             | 🕴 Tetikleyici -      | 🕒 Süre:     | ÷  | 🔺 Daha Önceye Taşı        |
| Unizie   | Yok         |      | Görünüş | Solarak  | Uçarak Giriş | İçerî Kaydır    | Böl    | Süpür   | = Sec   | enekleri -       | Ekle =        | 📩 Animasyon Boyacısı | () Gecikme: | ÷. | 💌 Daha Sonraya Taşı       |
| Önizleme | e Animasyon |      |         |          |              |                 |        | 6       | Ge      | lişmiş Animasyon | Zamanlama     |                      |             |    |                           |

# Slayt Gösterisi Sekmesi

 Slayt gösterisi başlatabildiğiniz, slayt gösteriniz için ayarları özelleştirebildiğiniz ve tek tek slaytları gizleyebildiğiniz sekmedir. Bu sekme sayesinde sunum başlatma ayarları, zamanlama, ve sunum gösterim ayarlarına erişilebilir.

## Slayt Gösterisi Sekmesi

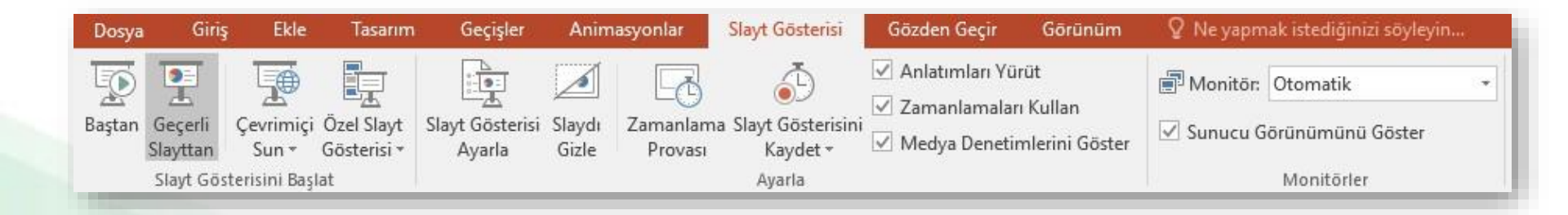

### Gözden Geçir Sekmesi

 Sununuzda yazım denetimi yapabildiğiniz, dili değiştirebildiğiniz, geçerli sunu ile başka bir sunu arasındaki farkları karşılaştırabildiğiniz sekmedir.
 Bu sekme aracılığıyla sunumunuzdaki imla hatalarını düzeltebilir, dil ayarlarına, çeviri ayarlarına ve açıklama ayarlarına erişebilirsiniz.

### Gözden Geçir Sekmesi

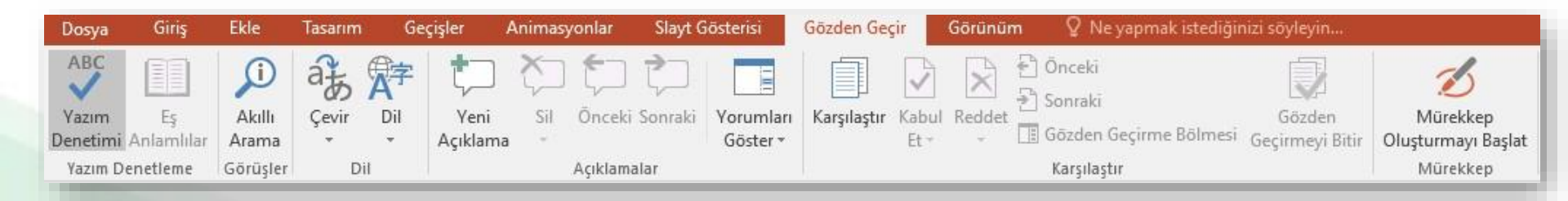

### Görünüm Sekmesi

 Sununuzda yazım denetimi yapabildiğiniz, dili değiştirebildiğiniz, geçerli sunu ile başka bir sunu arasındaki farkları karşılaştırabildiğiniz sekmedir. Görünüm sekmesi ile, kılavuz çizgilere, pencere ayarlarına, tonlama ayarlarına, makrolara ve sunu görünümlerine erişip ayarlamalar yapabilirsiniz.

### Görünüm Sekmesi

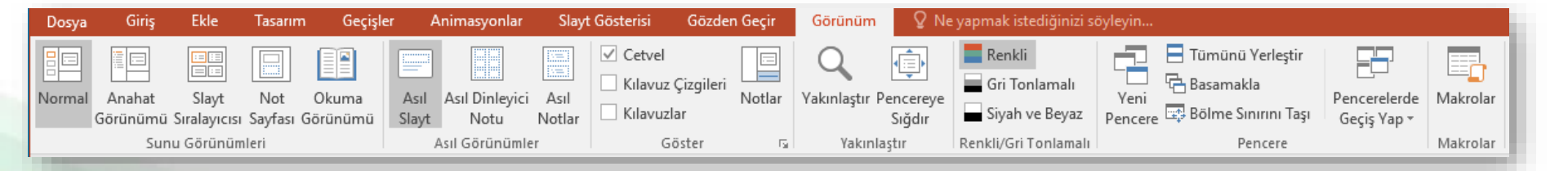

# Sunu ile İlgili İşlemler

- Yeni bir sunu oluşturmak
- Bir sunuyu kaydetmek
- Varolan bir sunuyu açmak
- Bir sunuyu kapatmak
- PowerPoint seçeneklerini özelleştirmek

# Yeni Bir Sunu Oluşturmak

- Yeni bir sunu oluşturmak için sırasıyla aşağıdaki adımlar izlenir;
  - ✓ *Dosya* sekmesine tıklanır,
  - Açılan görünümden Yeni bölümü seçilir,
  - Bu bölüm altından önce Boş sunu seçeneği ardından da Oluştur düğmesi tıklanır.

NOT: Yeni bir sunu oluşturmak için CTRL+N tuş kombinasyonu kullanılır.

### Yeni Bir Sunu Oluşturmak

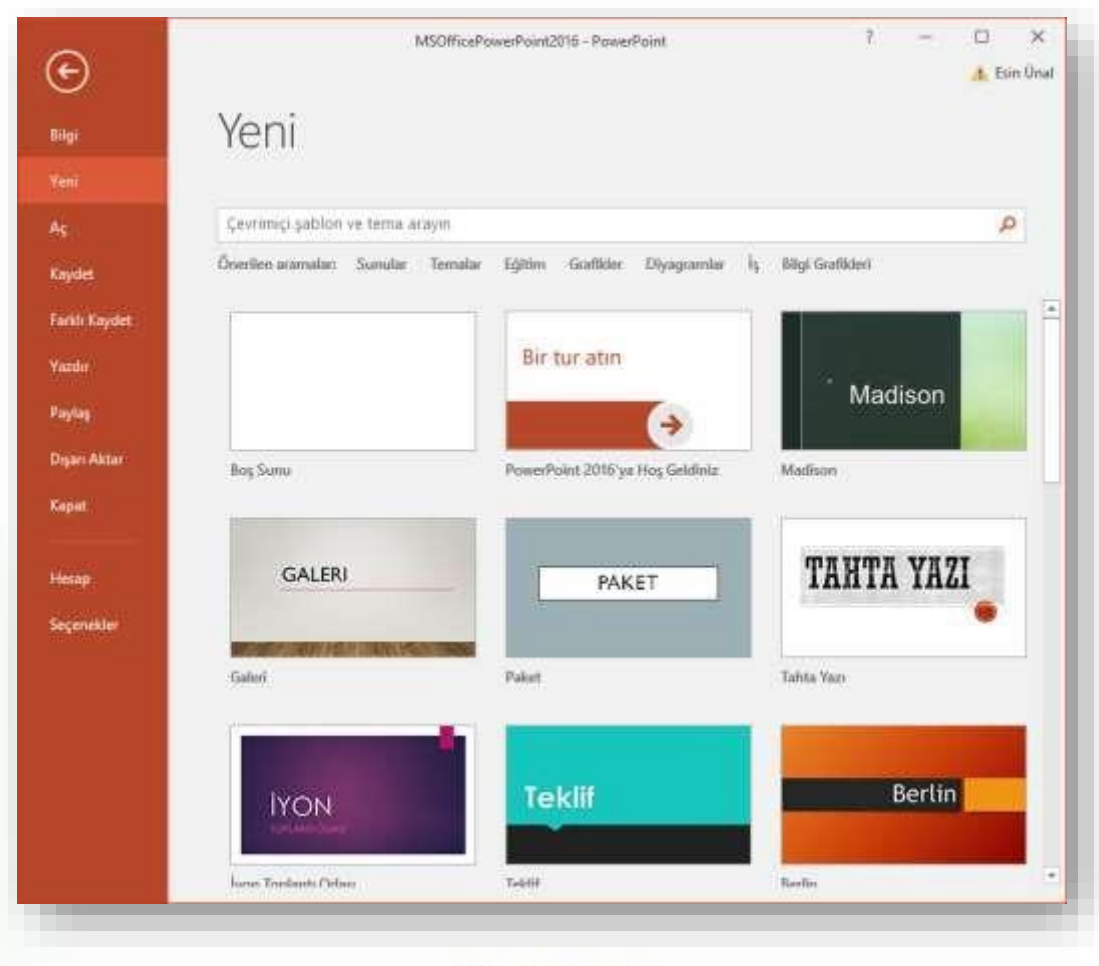

# Bir Sunuyu Kaydetmek

- Bir sunuyu kaydetmek için sırasıyla aşağıdaki adımlar izlenir;
  - ✓ *Dosya* sekmesine tıklanır,
  - Açılan görünümden dosya ilk defa kaydedilecekse Kaydet bölümü, eğer dosyanın ismi, adı ya da dosya türü değiştirilecekse Farklı Kaydet bölümü seçilir,
  - Ekrana gelen iletişim penceresinin *Klasörler* kısmından dosyanın kaydedileceği konum seçilip Dosya Adı kısmına dosyanın ismi girilir.
  - Eğer dosyanın türü değiştirilecekse Kayıt Türü açılan kutusundan kaydedilmek istenilen format seçilip son olarak Kaydet düğmesi tıklanır.

NOT: Bir sunuyu kısayoldan kaydetmek için CTRL+S tuş kombinasyonu kullanılır.

# Bir Sunuyu Kaydetmek

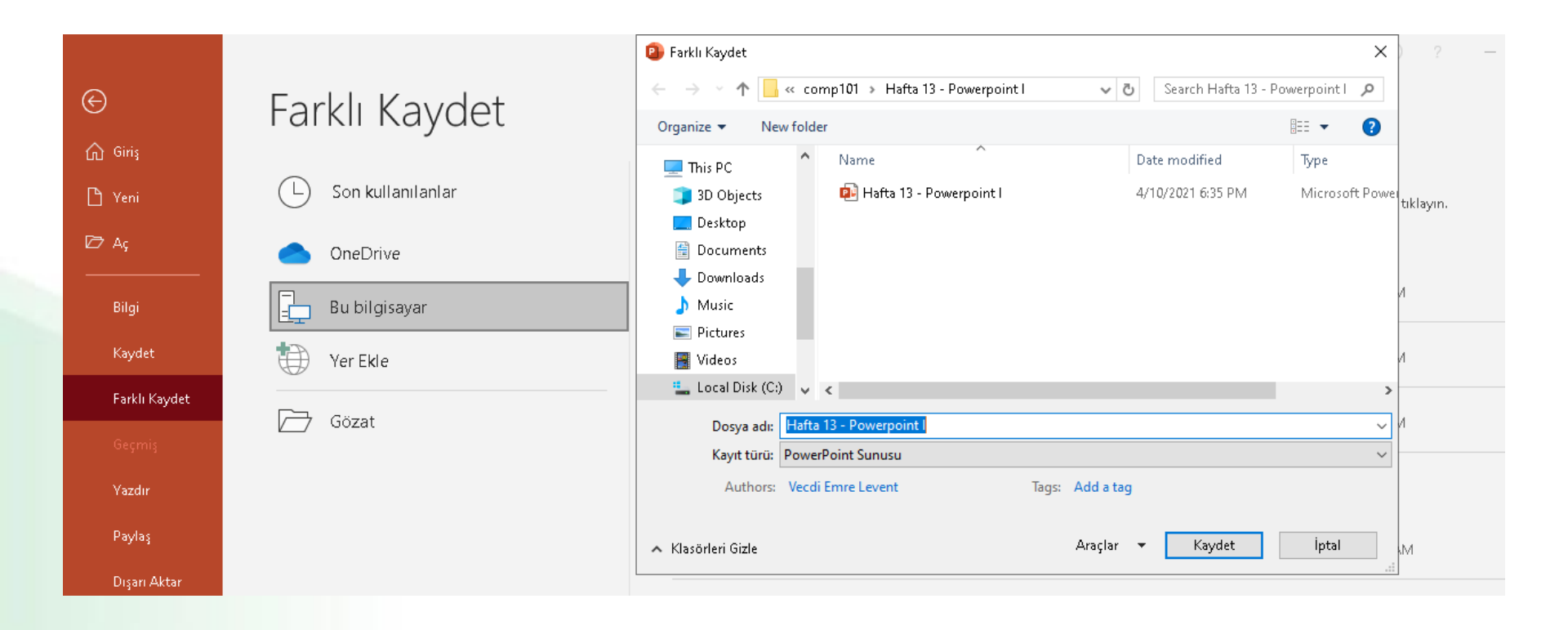

### Varolan Bir Sunuyu Açmak

- Varolan bir sunuyu açmak için sırasıyla aşağıdaki adımlar izlenir;
  - ✓ Dosya sekmesine tıklanır,
  - Açılan görünümden Aç bölümü seçilir,
  - Açılan Aç iletişim penceresinden dosyanın kayıtlı olduğu konum seçilip Aç düğmesi tıklanır.

NOT: Varolan bir belgeyi açmak için CTRL+O tuş kombinasyonu kullanılır.

### Varolan Bir Sunuyu Açmak

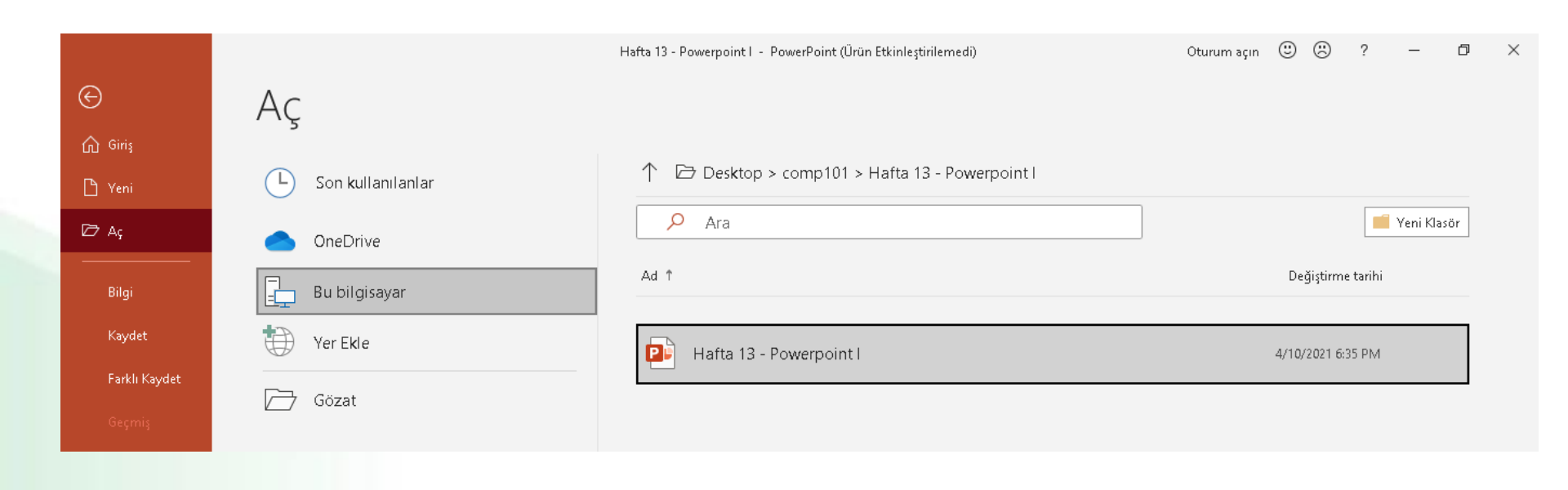

# Bir Sunuyu Kapatmak

- Açık bir sunuyu kapatmak için *Dosya* sekmesinden *Kapat* seçeneği tıklanır.
- Sunuyla birlikte PowerPoint programı da kapatılacaksa *Dosya* sekmesinden *Çıkış* seçeneği ya da pencerenin sağ üst köşesindeki kapatma düğmesi ya da pencerenin sol üst köşesindeki PowerPoint ikonu çift tıklanır.

NOT: Sunuyu kapatmak için CTRL+F4 tuş kombinasyonu kullanılır.

### Bir Sunuyu Kapatmak

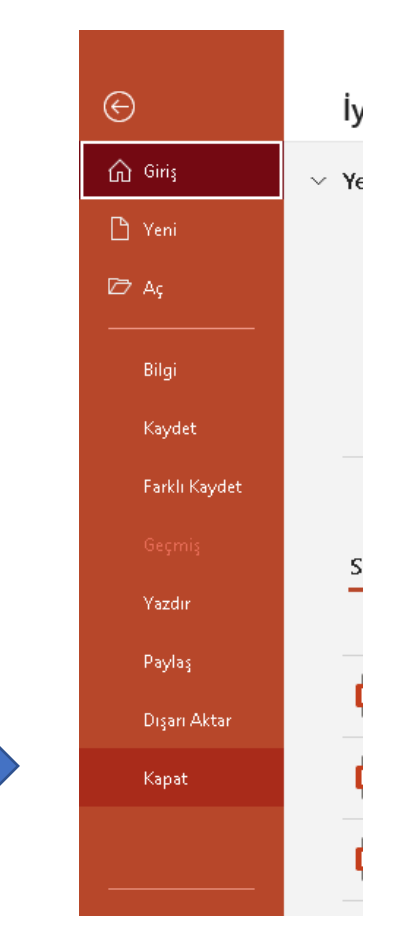

#### **Powerpoint Seçenekleri**

 PowerPoint Seçenekleri ile görünüm ve düzenleme seçenekleri kişiye göre özelleştirilir. Bu bölümde yapılan özelleştirmeler kalıcı olacaktır.
 Böylece sürekli aynı ayarlar yapılmak zorunda kalınmaz. PowerPoint seçenekleri penceresini açmak için *Dosya* sekmesinden *Seçenekler* bölümü seçilir. Bu seçenekler aracılığıyla Genel, Yazım Denetleme, Kaydet, Dil ve Gelişmiş seçeneklerine erişilebilir.

### **Powerpoint Seçenekleri**

- Genel: PowerPoint 2010'da kullanılan genel seçeneklerin bulunduğu sekmedir.
- Yazım Denetleme: PowerPoint metninin düzeltme ve biçimlendirme şeklinin ayarlandığı sekmedir. Yazım ve dilbilgisi, otomatik düzelt vb. ayarları içerir.
- **Kaydet:** Sununun kaydetme şeklinin özelleştirildiği sekmedir. Otomatik belge kaydetme vb. seçenekleri içerir.
- Dil: Office programları içinde kullanacağınız dil ayarlamalarının yapıldığı sekmedir.
- **Gelişmiş:** Düzenleme, kes-kopyala ve yapıştır, resim boyutu ve kalitesi, yazdır, görüntüle, slayt gösterisi gibi birçok seçeneğin içinde bulunduğu sekmedir.

#### **Powerpoint Seçenekleri**

 $\bigcirc$ Giriş Kaydet Yazdır

Seçenekler

| Genel                   | PowerPoint ile calismava vönelik genel secenekler.                                                             |
|-------------------------|----------------------------------------------------------------------------------------------------|
| Yazım Denetleme         |                                                                                                    |
| Kaydet                  | Kullanıcı Arabirimi seçenekleri                                                                                |
| Dil                     | Çoklu ekran kullanırken: 🕕                                                                                     |
| Erişim Kolaylığı        | En iyi görünüm için iyileştir                                                                                  |
| Gelişmiş                | O <u>U</u> yumluluk için iyileştirin (uygulamanın yeniden başlatılması gerekir)                                |
| Seridi Özellestir       | ✓ Seçim sonrasında Mini Araç Çubuğunu göster U                                                                 |
| Hizh Erisim Arac Cubuğu | Seridi otomatik daralt 0                                                                                       |
| Eklentiler              | Ekr <u>a</u> n İpucu stili: Ekran İpuçlarında özellik açıklamalarını göster 🗾 👻                                |
| ekientiler              |                                                                                                    |
| Guven Merkezi           | Microsoft Office kopyanizi kişiselleştirin                                                                     |
|                         | Kullanıcı adı: Demir                                                                                           |
|                         | Baş <u>h</u> arfler: D                                                                                         |
|                         | Office'te nasıl oturum açılmış olursa olsun her zaman bu değerleri <u>k</u> ullan.                             |
|                         | Office Teması: Sistem ayarını kullan 💌                                                                         |
|                         | Gizlilik Ayarları                                                                                              |
|                         | Gizlilik Ayarlan                                                                                               |
|                         |                                                                                                    |
|                         | Başlangıç seçenekleri                                                                                          |
|                         | PowerPoint'in varsayılan olarak açmasını istediğiniz uzantıları seçin: <u>V</u> arsayılan Programlar           |
|                         | 🗹 <u>M</u> icrosoft PowerPoint, sunuları görüntüleme ve düzenleme için varsayılan program değilse bunu bildir. |
|                         | 🗹 Bu uygulama başlatıldığında Başlangıç <u>e</u> kranını göster                                                |
|                         |                                                                                                    |
|                         | T                                                                                                    |

#### PowerPoint Secenekleri

#### fbu.edu.tr

Х

?

# Slaytlar ile İlgili İşlemler

- Slayt eklemek
- Slayt düzenini belirlemek
- Slayt çoğaltmak
- Slayt silmek
- Slayt görünümleri

# Slayt Eklemek

- Yeni slayt eklemek için aşağıdaki adımlardan biri yapılır ;
  - Giriş sekmesi Slaytlar grubu düğmesi tıklanır.
  - Klavyeden Ctrl+M tuşları tıklanır.
  - Sol tarafta yer alan *Slaytlar* bölmesinden slayt seçilir ve ENTER tuşuna basılır.

Yeni Slavt

 Sol tarafta yer alan *Slaytlar* bölmesinden bir slayt seçilip sağ tıklanır ve açılan menüden *Slayt Ekle* seçilir.

# Slayt Düzeni Belirlemek

• PowerPoint'in içerdiği dokuz yerleşik slayt düzeninden birini kullanabilir veya gereksinimlerinize bağlı olarak özel düzenler oluşturabilirsiniz.

- Bu düzenlerden birini uygulamak için;
  - Yeni slayt eklerken aşağısında yer alan ok tıklanır ve hazır düzenlerden uygun olan seçilir.
  - Slayt eklendikten sonra *Slaytlar* grubunda yer alan *Düzen* düğmesi kullanılarak hazır düzenlerden uygun olan seçilir.

### Slayt Düzeni Belirlemek

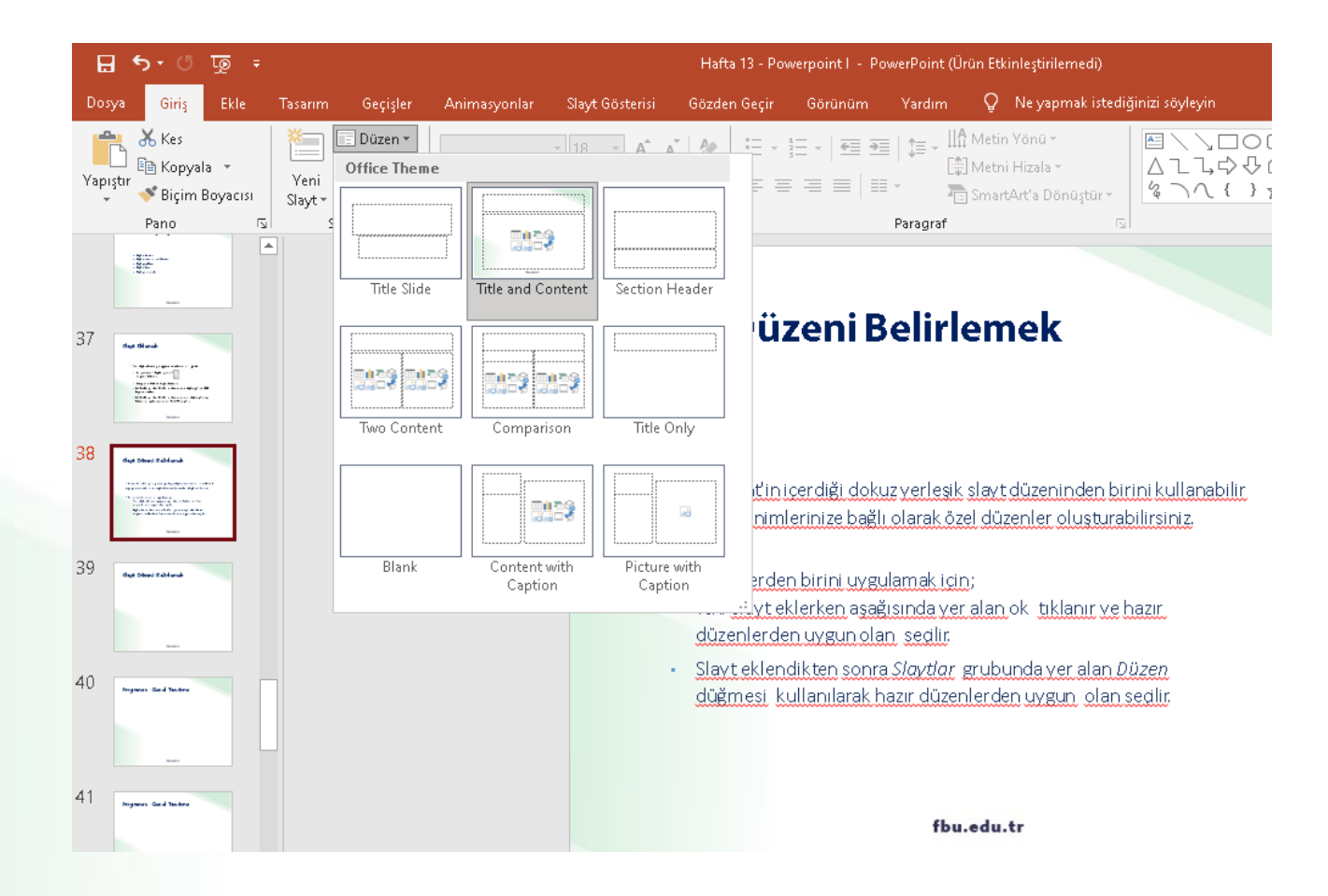

# Slayt Çoğaltmak

- Bir sunu içerisindeki aynı düzen ve içeriğe sahip slaytları defalarca kullanmamız gereken durumlarda slayt çoğaltma işlemi gerçekleştirebilirsiniz.
- Slayt çoğaltmak için aşağıdaki işlemlerden birini yapabilirsiniz;
  - Çalışma alanının sol tarafında bulunan *Slaytlar* bölmesinde çoğaltılmak istenen slayt seçildikten sonra sağ fare tuşuna tıklanır. Açılan kısayol menüsünden *Slayt Çoğalt* seçeneği seçilir.
  - Çoğaltılmak istenilen slayt seçilir, Giriş sekmesi Slaytlar Grubu- Yeni Slayt düğmesi tıklandığında açılan menüden Seçili Slaytları Çoğalt komutu seçilir.

# Slayt Çoğaltmak

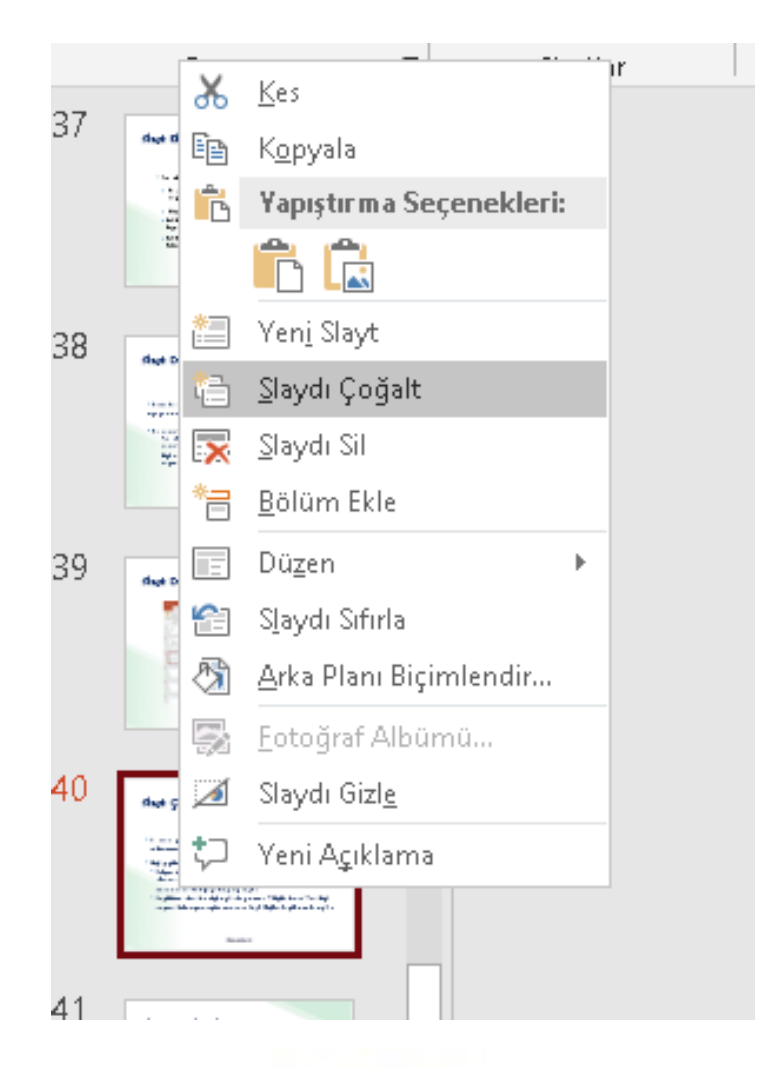

# **Slayt Silmek**

- Zaman zaman sunu içerisindeki bazı gereksiz slaytların silinmesi gerekebilir. Bu durumlarda slayt veya slaytları silmek için çeşitli yöntemler mevcuttur. Başlıca silme yöntemleri şunlardır;
  - Silinmek istenilen slayt sol taraftaki *Slaytlar* bölmesinden seçilip slayt üzerinde sağ tuş tıklanır ve *Slayt Sil* komutu tıklanır.
  - Silinmek istenilen slayt sol taraftaki *Slaytlar* bölmesinden seçilip klavyeden *Delete* tuşuna basılır.

# **Slayt Silmek**

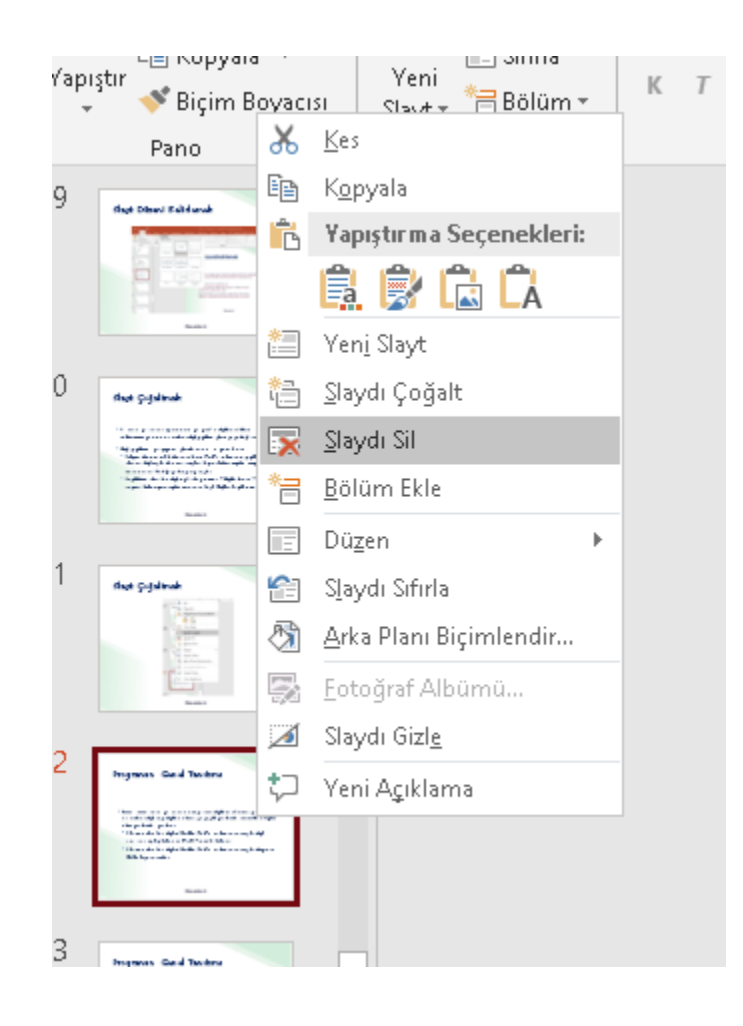

# Slayt Görünümleri

 PowerPoint görünümlerini hem Görünüm sekmesinden hem de pencerenin sağ alt köşesinde yer alan Sunu Görünümleri düğmelerinden değiştirebilirsiniz. Bu özellik sayesinde, sol tarafta bulunan slaytların görüntüsünü dilediğiniz şekilde değiştirebilirsiniz.

# Slayt Görünümleri

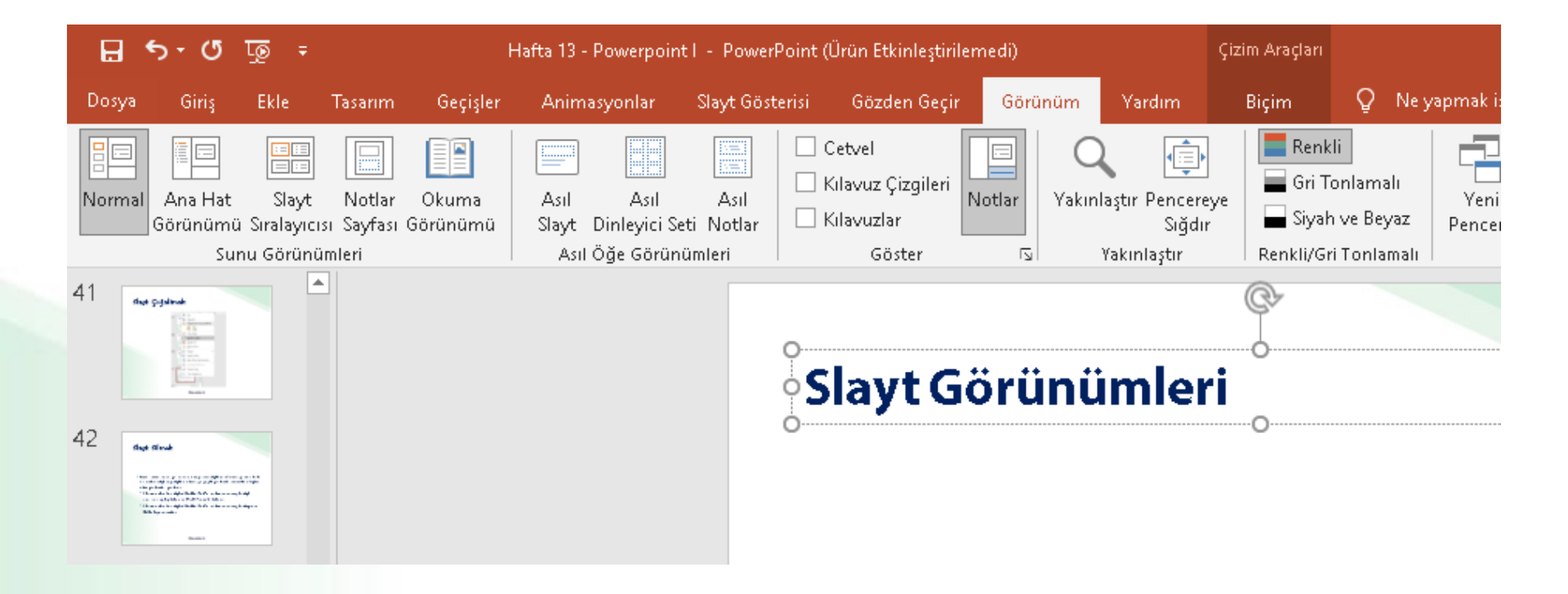

# Slaytları Sıralamak

- Slaytları sıralamak için Görünüm sekmesindeki Sunu
   Görünümleri grubundan Slayt Sıralayıcısı seçilir.
- Yan yana dizilen slaytlar sürükle-bırak yöntemi ile sıralanabilir.

Slayt Sıralayıcısı

### **Slaytları Sıralamak**

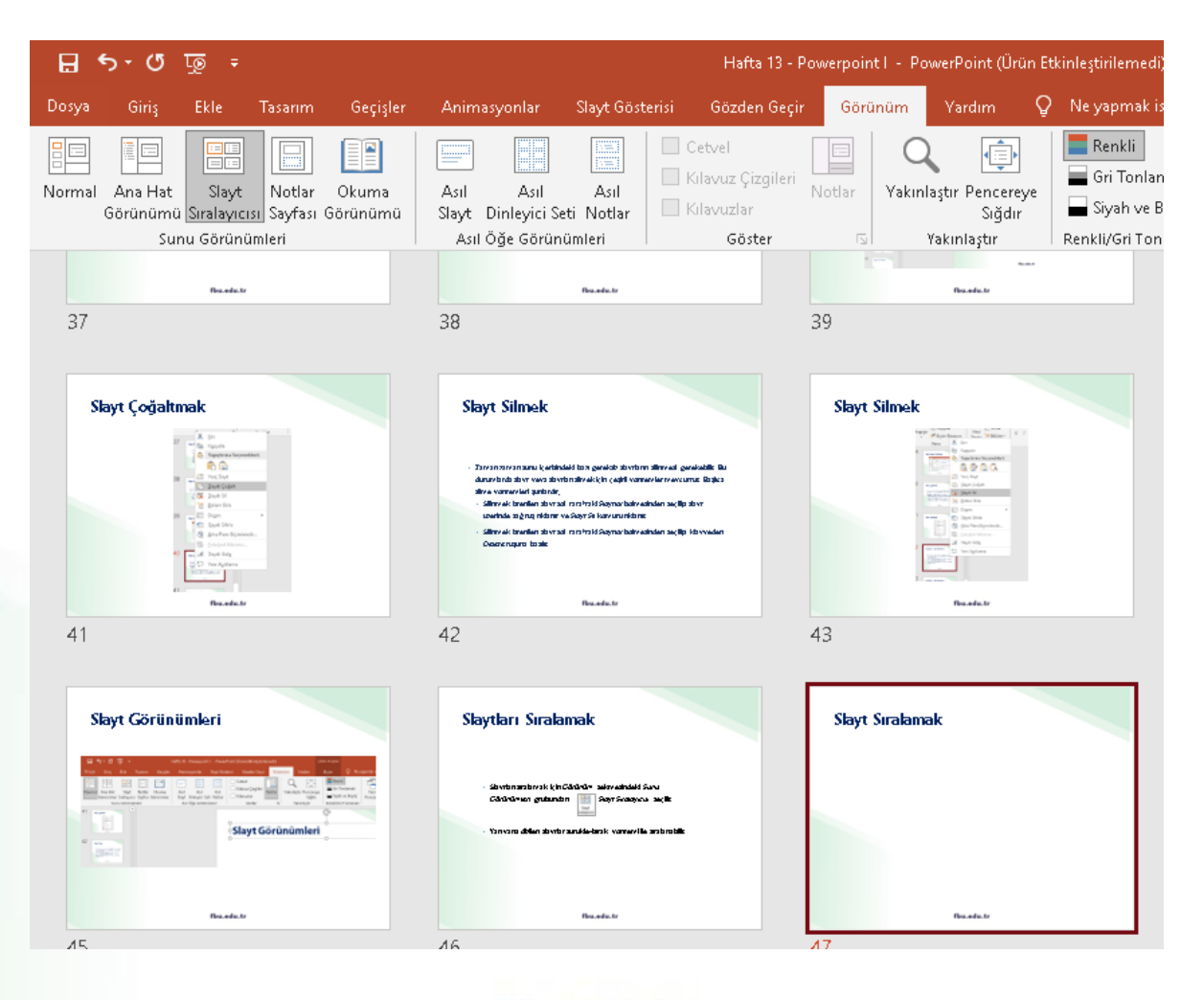

# Slayta Not Eklemek

Slaytlarınıza notlar eklemek için *Görünüm* sekmesindeki *Sunu Görünümleri* grubundan
 *Not Sayfası* düğmesi seçilir.

Not Sayfası

 Daha sonra, notlarınızı yazdırabilir ve sununuz sırasında onlara başvurabilirsiniz.

# Slayta Not Eklemek

| Ŧ          |                             |                   |               |                        |                | Hafta 13 -       | Powerpoir | ntl - Po | werPoint (Üri            | ùn Etl | kinleştirilen |
|------------|-----------------------------|-------------------|---------------|------------------------|----------------|------------------|-----------|----------|--------------------------|--------|---------------|
| 2          | Tasarım                     | Geçişler          | Anim          | asyonlar               | Slayt Göste    | risi Gözden Geçi | r Gör     | ünüm     | Yardım                   | Q      | Ne yapm       |
|            |                             |                   |               |                        |                | Cetvel           |           | C        | L I                      |        | Renkli        |
| lay<br>ayı | t Notlar<br>Icisi Sayfasi G | Okuma<br>Sörünümü | Asıl<br>Slayt | Asıl<br>Dinleyici Seti | Asıl<br>Notlar | Kılavuzlar       | Notlar    | Yakın    | laştır Pencere<br>Sığdır | ye     | 📕 Siyah       |
| rü         | nümleri                     |                   | Asıl          | Öğe Görünün            | nleri          | Göster           | دا<br>ا   |          | Yakınlaştır              |        | Renkli/Gri    |

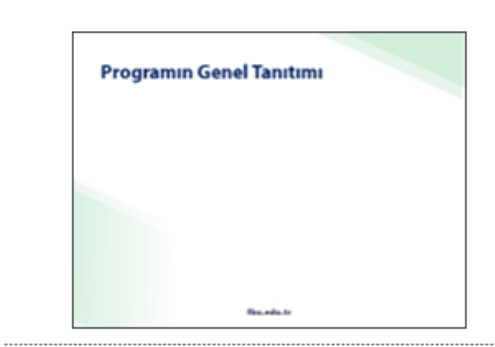

Metin etlemet için tıtlayın

#### 13. Haftanın sonu

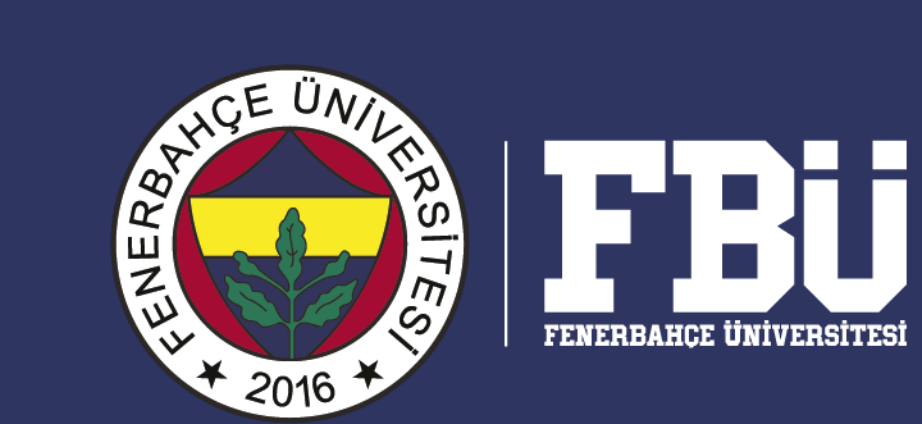

13. Hafta "Powerpoint I" dersinin sonu.